# **GUIDE POUR MOBILISER VOTRE DIF ELU**

Le service Mon Compte Formation a renforcé la sécurisation de son parcours d'achat en se dotant de **France Connect+**. Pour vous inscrire à une formation organisée par l'AMF42, vous devrez désormais **créer votre Identité Numérique** (avec La Poste ou France Identité).

Une fois que votre Identité Numérique est créée et activée, vous pourrez souscrire à la formation que vous souhaitez en vous connectant sur la plateforme « Mon Compte Formation » via France Connect+.

#### 1) Créer votre Identité Numérique

**Deux possibilités :** 

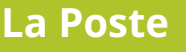

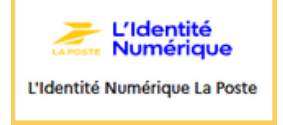

- Téléchargez gratuitement l'application mobile « L'Identité Numérique La Poste »
- 2 Remplissez les informations demandées
- 3 Faites vérifiez votre identité :
  - soit en ligne : en recevant une lettre recommandée électronique
  - soit en bureau de poste : faites-vous accompagner par un chargé de clientèle
- 4 Si en ligne, remplissez les informations demandées, attendez le mail d'accusé de réception, puis filmez votre visage et votre pièce d'identité. Attendre 24h puis retournez sur l'application mobile et créez un code à 4 chiffres.

Regarder un tuto vidéo complet 😽

#### **France Identité**

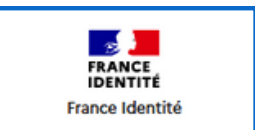

- Obligatoire d'avoir une carte d'identité récente format carte bancaire
- 1 Téléchargez gratuitement l'application mobile « France Identité »
- 2 Saisissez les 6 chiffres en bas à droite de votre carte d'identité
- 3 Placez votre téléphone sur la carte d'identité afin que la carte soit lue et intégrée à l'application
- 4 Connectez-vous avec votre compte France Connect
- 5 Vérifiez votre identité et créez un code personnel à 6 chiffres
- **6** Prenez rendez-vous en mairie pour faire prendre vos empreintes et vérifier votre carte

Regarder un tuto vidéo complet <sub>米</sub>

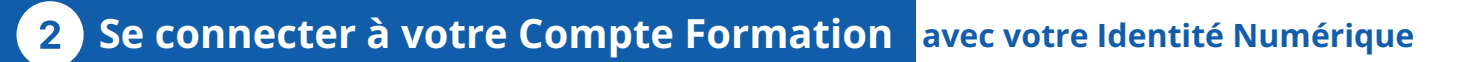

- **1** Rendez-vous sur **moncompteformation.gouv.fr** (cliquez **ici**).
- **2** Pour vous identifier, cliquez sur **France Connect**+
- 3 Cliquez sur le mode d'Identité Numérique créée préalablement
- 4 Saisissez votre numéro de mobile pour recevoir une notification sur votre smartphone
- 5 Confirmez la demande de connexion en saisissant le code secret choisi au préalable

### 3 S'inscrire à la formation

Minimum J-11 (ouvrés) avant la formation

L'Identité Numériqu

L'Identité Numérique La Po

- 6 Cliquez sur le lien DIF reçu dans le mail d'invitation ou disponible sur votre appli mobile
- 7 Vérifiez que la date affichée correspond *(ou choisissez votre session si plusieurs dates)* puis cliquez sur "**Demander un devis**".

| 1 session disponible, du 09/03/2023 au 09/03/2023 |                   |
|---------------------------------------------------|-------------------|
|                                                   | DEMANDER UN DEVIS |
|                                                   |                   |

- 8 Connectez-vous à nouveau avec France Connect+.
- 9 Remplissez les éléments demandés puis validez votre dossier.
- **10** Une page doit s'afficher indiquant **"Votre dossier a été transmis à l'organisme de formation"**

## 4 **Confirmer votre dossier** J+2 après l'envoi de votre dossier

- 11 L'AMF42 a 2 jours ouvrés pour traiter votre dossier. Une fois votre dossier validé, vous recevrez un mail indiquant "Changement de statut de votre dossier".
- **12** Connectez-vous sur votre Compte Formation via France Connect+.
- **13** Cliquez sur "**Je confirme mon inscription**" pour valider la prise en charge par le DIF Elu.

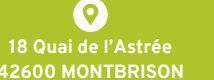

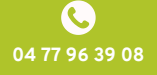

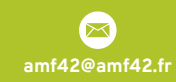

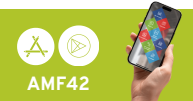

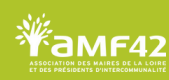